# คู่มือการใช้งานระบบประเมินคุณภาพการศึกษา (e-SAR) สำนักคอมพิวเตอร์ มหาวิทยาลัยทักษิณ

เมนูการใช้งาน แบ่งตามกลุ่มผู้ใช้งานได้ดังนี้

- 1. เมนูการใช้งานสำหรับผู้กำหนดองค์ประกอบ
- 2. เมนูการใช้งานสำหรับผู้จัดการองค์ประกอบ
- 3. เมนูการใช้งานสำหรับผู้รายงานผล
- 4. เมนูการใช้งานสำหรับผู้ดูแลระบบ

## 1. เมนูการใช้งานสำหรับผู้กำหนดองค์ประกอบ

เมนูการใช้งานระบบสำหรับผู้กำหนดองค์ประกอบ จะประกอบด้วยเมนูการใช้งานดังนี้

| กำหนดเกณฑ์ของมหาวิทยาลัย                 |
|------------------------------------------|
| ส่วนที่ 1 องค์ประกอบคุณภาพ               |
| ระดับมหาวิทยาลัย                         |
| ระดับส่วนงาน                             |
| ระดับหลักสูตร                            |
| ส่วนที่ 2 ยุทธศาสตร์มหาวิทยาลัย ปี 2558- |
| 2567                                     |
|                                          |

1.1 เมนู : ส่วนที่ 1 องค์ประกอบคุณภาพ เป็นเมนูการใช้งานสำหรับกำหนดองค์ประกอบคุณภาพ ตัวบ่งชี้ และเกณฑ์การประเมินสำหรับการรายงานผลประเมินคุณภาพการศึกษา ทั้งระดับหลักสูตร ระดับส่วน งาน และระดับมหาวิทยาลัย ซึ่งมีขั้นตอนการใช้งานดังต่อไปนี้

## <u>การเพิ่มองค์ประกอบคุณภาพ</u>

1) กดปุ่ม "เพิ่มองค์ประกอบ"

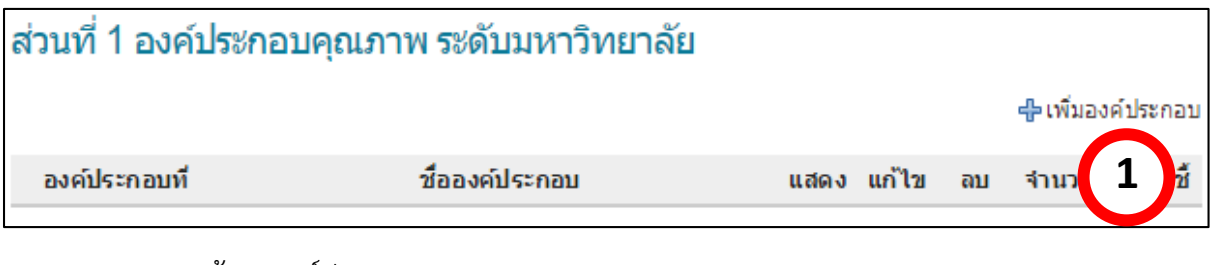

- 2) กรอกข้อมูลองค์ประกอบคุณภาพ
- 3) กดปุ่ม "บันทึกข้อมูลใหม่"

| ข้อมูลองค์ปร   | ระกอบ         |                  | ิ { กลับไป |
|----------------|---------------|------------------|------------|
| องค์ประกอบที่  | 1             | $\sim$           |            |
| ชื่อองค์ประกอบ | การผลิตบัณฑิต | 2                |            |
|                |               |                  |            |
|                |               | บันทึกข้อมูลใหม่ |            |

#### <u>การแก้ไของค์ประกอบคุณภาพ</u>

1) กดปุ่ม "แก้ไข" หลังชื่อองค์ประกอบคุณภาพที่ต้องการแก้ไข

| องค์ประกอบที่ |               | ชื่อองค์ประกอบ | แสดง | แก้ไข |   | ่จำนวน | ด้วบ่งชี้ |
|---------------|---------------|----------------|------|-------|---|--------|-----------|
| 1             | การผลิตบัณฑิต |                | 0    | 1     | 1 | 0      | ÷         |
|               |               |                |      | แก้ไข |   |        |           |

- 2) แก้ไขข้อมูลองค์ประกอบคุณภาพ
- 3) กดปุ่ม "บันทึก"

| ข้อมูลองค์ป    | ฬกอบ          | ◀ กลับไป |
|----------------|---------------|----------|
| องค์ประกอบที่  | 1 2           |          |
| ชื่อองค์ประกอบ | การผลิตบัณฑิต |          |
|                | บันทึก 3      |          |

# <u>การลบองค์ประกอบคุณภาพ</u>

1) กดปุ่ม "ลบ" หลังชื่อองค์ประกอบคุณภาพที่ต้องการลบ

| องค์ประกอบที่ | ชื่อองค์ประกอบ | แสดง | แก้ไข | ลบ | ุ่≼านวน | ด้วบ่งชื้ |
|---------------|----------------|------|-------|----|---------|-----------|
| 1             | การผลิตบัณฑิต  | 0    | 1     |    | 1       | ÷\$};     |
|               |                |      |       | ลบ |         |           |

2) กดปุ่ม "ตกลง" เพื่อยืนยันการลบข้อมูล

| หน้าเว็บที่ localhost:8084 แ | จ้งว่า:               | × |
|------------------------------|-----------------------|---|
| <b>ฤณต้องการ</b> ลบข้อมูล ?  | <b>ຕຄອ</b> ງ 2 ມາເລັກ |   |

# <u>การกำหนดตัวบ่งชี้</u>

1) กดปุ่ม "กำหนดตัวบ่งชี้"

| องค์ประกอบที่ | i             | ชื่อองค์ประกอบ | แสดง | แก้ไข | ລນ | จำหาว ด้วบ่งชื้ |
|---------------|---------------|----------------|------|-------|----|-----------------|
| 1             | การผลิตบัณฑิต |                | 0    | P     |    | 1 💮             |

- กรอกข้อมูลตัวบ่งชี้ เลือกชนิดตัวบ่งชี้ และชนิดเกณฑ์มาตรฐาน
- 3) กดปุ่ม "เพิ่ม"

| ตัวบ่งชื้ |                                                                                                    |                 |                      |       |    |                  |
|-----------|----------------------------------------------------------------------------------------------------|-----------------|----------------------|-------|----|------------------|
| ลำดับ     | ด้วบ่งชื้                                                                                                    | ชนิดตัวบ่งชี้   | ชนิดเกณฑ์<br>มาตรฐาน | แก้ไข | ລນ | เกณฑ์<br>ประเมิน |
| 1.1       | ผลการบริหารจัดการหลักสูตรโดยรวม<br>ชนิดตัวบ่งชี้ :ปัจจัยนำเข้า<br>ชนิดเกณฑ์มาตรฐาน : _เชิงคุณภาพ<br>ดึงข้อมูลค่าเฉลี่ย ของตัวชี้วัดระดับส่วนงานดังผ | 2<br>ต่อไปนี้ : |                      |       |    | เพิ่ม<br>3       |

# <u>การแก้ไขตัวบ่งชี้</u>

1) กดปุ่ม "แก้ไข" หลังชื่อตัวบ่งชี้ที่ต้องการแก้ไข

| 🥃 1.1 ผลการบริหารจัดการหลักสูตรโดยรวม บิจจัยนำเข้า เชิงคุณภาพ 🧪 🤳 🔅 |   | สำดับ | ด้วบ่งชื้                       | ชนิดตัวบ่งชี้ | ชนิดเกณฑ์<br>มาตรฐาน | แก้ไข | เกณฑ์<br>อน ประเมิน |
|---------------------------------------------------------------------|---|-------|---------------------------------|---------------|----------------------|-------|---------------------|
|                                                                     | • | 1.1   | ผลการบริหารจัดการหลักสูตรโดยรวม | บ็จจัยนำเข้า  | เชิงคุณภาพ           | 1     | 1 *                 |

- 2) แก้ไขข้อมูลตัวบ่งชี้
- 3) กดปุ่ม "แก้ไข"

| ด้วบ่ | งนี้   |                                                                                                    |                  |                      |       |    |                  |
|-------|--------|----------------------------------------------------------------------------------------------------|------------------|----------------------|-------|----|------------------|
|       | ล่าดับ | ตัวบ่งชื้                                                                                                    | ชนิดดัวบ่งชี้    | ชนิดเกณฑ์<br>มาตรฐาน | แก้ไข | ลบ | เกณฑ์<br>ประเมิน |
| •     | 1.1    | ผลการบริหารจัดการหลักสูตรโดยรวม                                                                                                    | บ้จจัยนำเข้า     | เชิงคุณภาพ           | P     |    | ÷                |
|       | 1.1    | ผลการบริหารจัดการหลักสูตรโดยรวม<br>ชนิดด้วบ่งชี้ : ปัจจัยน่าเข้า ▼<br>ชนิดเกณฑ์มาตรฐาน : เชิงคุณภาพ ▼<br>ดึงข้อมูลค่าเฉลี่ย ของด้วชี้วัดระดับส่วนงานดัง | 2<br>หต่อไปนี้ : |                      |       |    | กไข              |

# <u>การลบตัวบ่งชี้</u>

1) กดปุ่ม "ลบ" หลังชื่อตัวบ่งชี้ที่ต้องการลบ

|   | ลำดับ | ตัวบ่งชื้                       | ชนิดด้วบ่งชี้ | ชนิดเกณฑ์<br>มาตรฐาน | แก้ไข | ລນ | เกณฑ์ |
|---|-------|---------------------------------|---------------|----------------------|-------|----|-------|
| • | 1.1   | ผลการบริหารจัดการหลักสูตรโดยรวม | บ็จจัยนำเข้า  | เชิงคุณภาพ           | P     |    | U     |

2) กดปุ่ม "ตกลง" เพื่อยืนยันการลบข้อมูล

| หน้าเว็บที่ localhost:8084 แจ้งว่า: |  |  |
|-------------------------------------|--|--|
| จุณต้องการลบข้อมูล ?                |  |  |
| 9784 2 n                            |  |  |

#### <u>การกำหนดเกณฑ์ประเมิน</u>

1) กดปุ่ม "กำหนดเกณฑ์ประเมิน" หลังชื่อตัวบ่งชี้ที่ต้องการกำหนดเกณฑ์การประเมิน

|   | ล่าดับ | ตัวบ่งชื้                       | ชนิดด้วบ่งชี้ | ชนิดเกณฑ์<br>มาตรฐาน | แก้ไข | ลบ | เกณฑ์<br>ประเมิน |
|---|--------|---------------------------------|---------------|----------------------|-------|----|------------------|
| • | 1.1    | ผลการบริหารจัดการหลักสูตรโดยรวม | บิจจัยนำเข้า  | เชิงคุณภาพ           | 1     | 1  | 灓                |

 ในการกำหนดเกณฑ์การประเมินจะแบ่งชนิดเกณฑ์มาตรฐาน เป็น 2 รูปแบบคือ เชิงคุณภาพ และเชิงปริมาณ

กรณีเกณฑ์มาตรฐาน เป็นรูปแบบเชิงปริมาณ มีขั้นตอนดังนี้

2.1) กรอกข้อมูลเกณฑ์การประเมิน หมายเหตุแล้วกดปุ่ม "บันทึกข้อมูลใหม่"

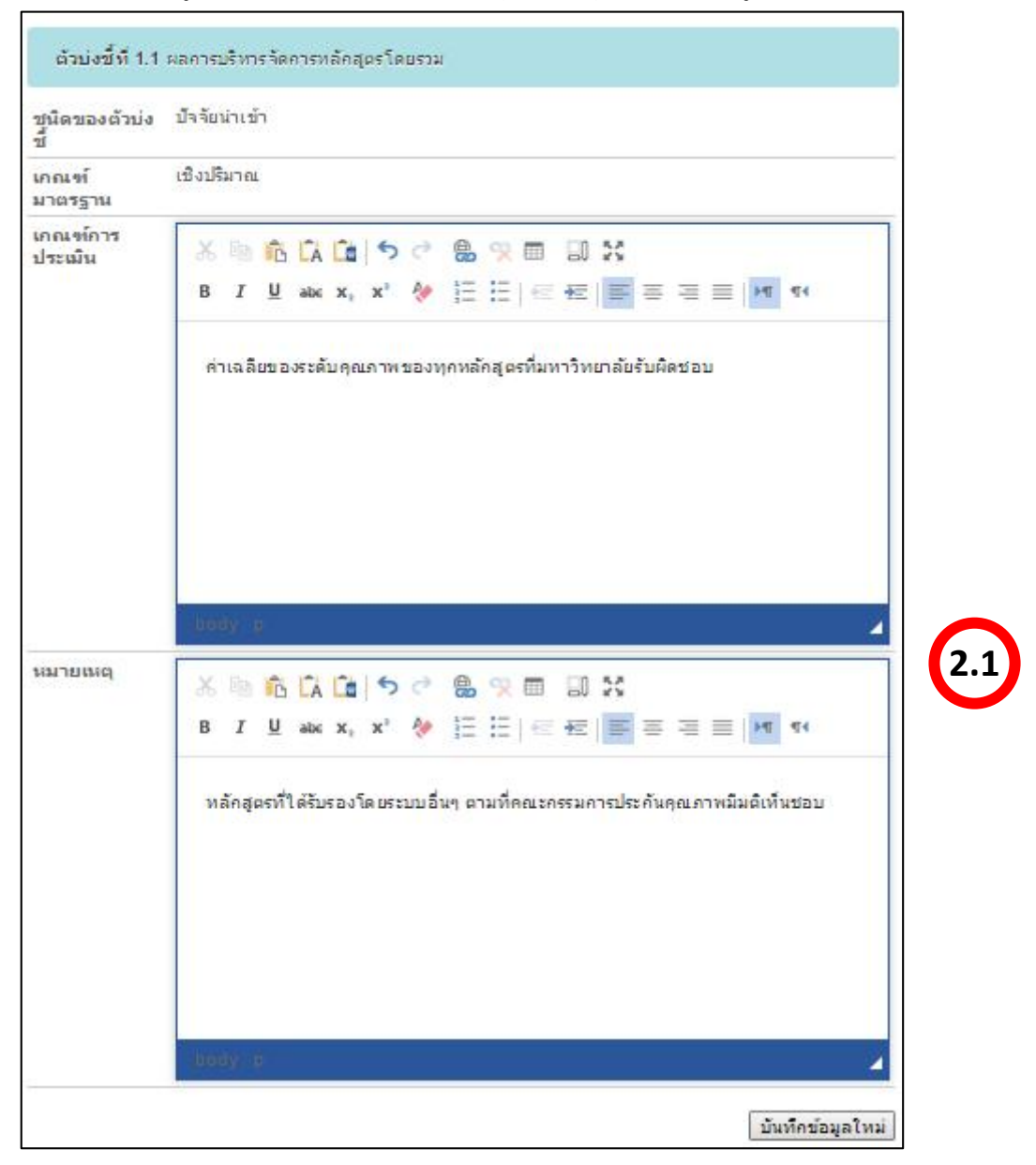

# **กรณีเกณฑ์มาตรฐาน เป็นรูปแบบเชิงคุณภาพ** ที่มีการนับข้อเกณฑ์มาตรฐานที่ได้มีการ ดำเนินการ มีขั้นตอนดังนี้

2.2) กดปุ่ม "เพิ่ม/แก้ไข เกณฑ์มาตรฐาน"

|     |              | 👶 เพิ่ม/แก้ไข เกณฑ์มาตรฐาน |
|-----|--------------|----------------------------|
| ข้อ | เกณฑ์มาตรฐาน | 2.2                        |

2.3) กรอกข้อมูลเกณฑ์มาตรฐาน แล้วกดปุ่ม "เพิ่ม"

| กำหนดเ | กณฑ์มาตรฐาน                                                                                                    |             |        |
|--------|----------------------------------------------------------------------------------------------------|-------------|--------|
| ข้อ    | เกณฑ์มาตรฐาน                                                                                                    | แก้ไข       | ลบ     |
| 1      | กำหนดชุมชนหรือองค์การเป้าหมายของการให้บริการทางวิชาการแก่สังคมโดยมีความร่วม<br>มือระหว่างส่วนงานหรือหน่วยงานเทียบเท่า | (1)<br>(2.5 | и<br>3 |

2.4) กรอกข้อมูลคะแนนเกณฑ์การประเมิน หมายเหตุ แล้วกดปุ่ม "บันทึกข้อมูลใหม่"

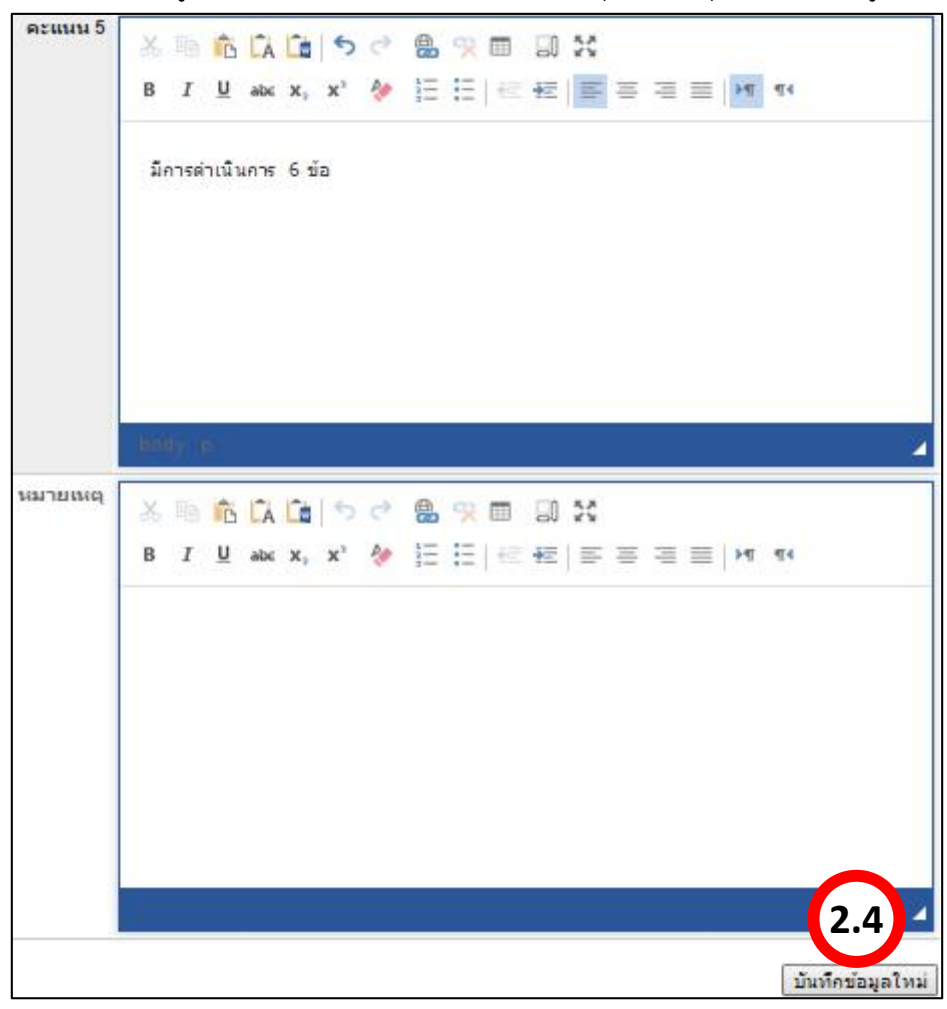

#### <u>การแก้ไขเกณฑ์ประเมิน</u>

1) กดปุ่ม "กำหนดเกณฑ์ประเมิน" หลังชื่อตัวบ่งชี้ที่ต้องการแก้ไขเกณฑ์ประเมิน

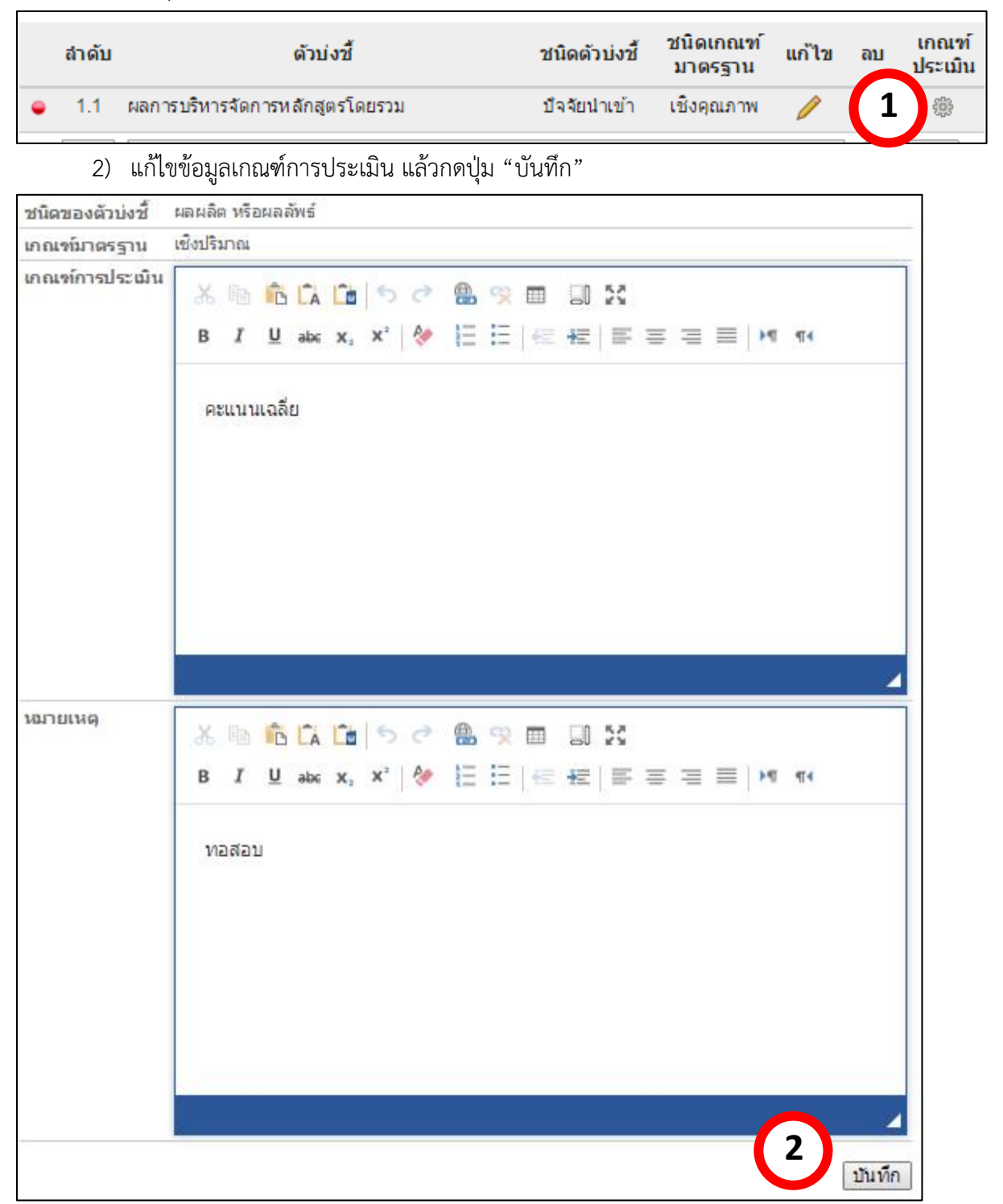

1.2 เมนู : ส่วนที่ 2 ยุทธศาสตร์มหาวิทยาลัย ปี 2558-2567 เป็นเมนูการใช้งานสำหรับกำหนด ยุทธศาสตร์ของมหาวิทยาลัย ตัวบ่งชี้ และเกณฑ์การประเมินสำหรับการรายงานผลตามยุทธศาสตร์ของ มหาวิทยาลัย ซึ่งมีขั้นตอนการใช้งานมีขั้นตอนคล้ายกับข้อ 1.1 ส่วนที่ 1 องค์ประกอบคุณภาพ

#### 2. เมนูการใช้งานสำหรับผู้จัดการองค์ประกอบ

เมนูการใช้งานระบบสำหรับผู้จัดการองค์ประกอบ จะแบ่งเป็น 2 กลุ่มคือ ผู้จัดการองค์ประกอบระดับหลักสูตร และผู้จัดการองค์ประกอบระดับส่วนงาน จะประกอบด้วยเมนูการใช้งานดังนี้

| จัดการองค์ประกอบ ระดับหลักสูตร           | จัดการองค์ประกอบ ระดับส่วนงาน            |
|------------------------------------------|------------------------------------------|
| ส่วนที่ 1 องค์ประกอบคุณภาพ ระดับหลักสูตร | ส่วนที่ 1 องค์ประกอบคุณภาพระดับส่วนงาน   |
|                                          | ส่วนที่ 2 ยุทธศาสตร์มหาวิทยาลัย ปี 2558- |
|                                          | 2567                                     |
|                                          | ส่วนที่ 3                                |
|                                          | การพัฒนาตามบทบาท/หน้าที่/พันธกิจ         |
|                                          | (ดึงข้อมูลจากระบบ e-Plan)                |
|                                          | การพัฒนาตามบทบาท/หน้าที่/พันธกิจ         |
|                                          | (กำหนดเอง)                               |
|                                          |                                          |

**2.1 เมนู : ส่วนที่ 1 องค์ประกอบคุณภาพ** เป็นเมนูการใช้งานสำหรับจัดการองค์ประกอบคุณภาพ สำหรับการรายงานผล ซึ่งขั้นตอนการใช้งานในระดับหลักสูตร และระดับส่วนงานมีขั้นตอนการใช้งาน เหมือนกัน ดังต่อไปนี้

## <u>การเพิ่มองค์ประกอบคุณภาพ</u>

- 1) เลือกปีการศึกษา
- 2) เลือกองค์ประกอบ
- 3) กดปุ่ม "เพิ่ม"

| ส่วนที่ 1 องค์ประกอบคุณ<br>ปีการศึกษา : 2558 🔹   | ณภาพระดับหลักสูตร<br>1 |                    |
|--------------------------------------------------|------------------------|--------------------|
| องค์ประกอบที่                                    | ชื่อองค์ประกอบ         | ลบ จำนวน ด้วบ่งชื้ |
| องค์ประกอบที่ 2 บัณฑิต<br>องค์ประกอบที่ 2 บัณฑิต | 2                      | • เพิ่ม 3          |

# <u>การลบองค์ประกอบคุณภาพ</u>

1) กดปุ่ม "ลบ" หลังชื่อองค์ประกอบที่ต้องการลบ

| องค์ประกอบที่ |        | ชื่อองค์ประกอบ | ลบ | ่≼านวน | ด้วบ่งชื้ |
|---------------|--------|----------------|----|--------|-----------|
| 2             | บัณฑิต |                |    | 1      | ÷         |
|               |        |                | ลบ | เพิ่ม  |           |

2) กดปุ่ม "ตกลง" เพื่อยืนยันการลบข้อมูล

| หน้าเว็บที่ localhost:8084 แจ้งว่า:    | × |
|----------------------------------------|---|
| ดุณต้องการลบข้อมูล ?<br>ดุกลง 2_บกเลิก |   |

# <u>การกำหนดตัวบ่งชี้</u>

1) กดปุ่ม "กำหนดตัวบ่งชี้" หลังชื่อองค์ประกอบที่ต้องการกำหนดตัวบ่งชี้

| องค์ประกอบที | ชื่อองค์ประกอบ | ลบ | จำนวน | ด้วบ่งชื้ |
|--------------|----------------|----|-------|-----------|
| 2 บัณฑ์      |                |    | 1     | 戀         |
|              |                | ลบ | t mai |           |

- 2) เลือกตัวบ่งชี้
- 3) กดปุ่ม "เพิ่ม"

| องค์ประกอบที                              | <b>ที่ 2</b> บัณฑ์ต                                                  |                                                |                      |             |
|-------------------------------------------|----------------------------------------------------------------------|------------------------------------------------|----------------------|-------------|
| ด้วบ่งชื้                                 |                                                                      |                                                |                      |             |
| ลำดับ                                     | ด้วบ่งชื้                                                            | ชนิดตัวบ่งชี้                                  | ชนิดเกณฑ์<br>หาดรฐาน | au <b>3</b> |
| ตัวบ่งชี้ที่ 2.1 คุ<br>ดัวบ่งชีที่ 2.1 คุ | ณภาพบัณฑิตตามกรอบมาตรฐานคุณวุฒิร<br>ณภาพบัณฑิตตามกรอบมาตรฐานคุณวุฒิร | ะดับอุดมศึกษาแห่งชาติ<br>ะดับอุดมศึกษาแห่งชาติ | 2 .                  | เพิ่ม       |

## <u>การลบตัวบ่งชี้</u>

1) กดปุ่ม "ลบ" หลังชื่อตัวบ่งชี้ที่ต้องการลบ

|   | ล่าดับ | ด้วบ่งชื้                                                   | ชนิดด้วบ่งชี้          | ชนิดเกณฑ์<br>มาตรฐาน | ลบ | เกณฑ์<br>ประเบิน |
|---|--------|-------------------------------------------------------------|------------------------|----------------------|----|------------------|
| • | 2.1    | คุณภาพบัณฑิตตามกรอบมาตรฐานคุณวุฒิระดับอุดมศึกษา<br>แห่งชาติ | ผลผลิต หรือ<br>ผลลัพธ์ | เชิงปริมาณ           |    |                  |
|   |        |                                                             |                        | T                    | ลบ | พิ่ม             |

กดปุ่ม "ตกลง" เพื่อยืนยันการลบข้อมูล

| หน้าเว็บที่ localhost:8084 แจ้งว่า:   | × |
|---------------------------------------|---|
| จุณต้องการลบข้อมูล ?<br>ตกอง 2 บกเลิศ | ١ |

## <u>การกำหนดค่าเป้าหมาย</u>

1) กดปุ่ม "กำหนดเกณฑ์ประเมิน" หลังชื่อตัวบ่งชี้ที่ต้องการกำหนดค่าเป้าหมาย

|   | ล่าดับ | ด้วบ่งชี้                                                   | ชนิดด้วบ่งชื้          | ชนิดเกณฑ์<br>มาตรฐาน | ລນ | เกณฑ์<br>ประเมิน |
|---|--------|-------------------------------------------------------------|------------------------|----------------------|----|------------------|
| • | 2.1    | คุณภาพบัณฑิตตามกรอบมาตรฐานคุณวุฒิระดับอุดมศึกษา<br>แห่งชาติ | ผลผลิต หรือ<br>ผลลัพธ์ | เชิงปริมาณ           | 1  | 戀                |
|   |        |                                                             |                        | T                    | U  | พิ่ม             |

- 2) กรอกข้อมูลค่าเป้าหมาย
- 3) กดปุ่ม "บันทึก"

| ชนิดของตัวบ่งชี้ | ผลผลิต หรือผลลัพธ์                             |        |
|------------------|------------------------------------------------|--------|
| เกณฑ์มาตรฐาน     | เชิงปริมาณ                                     |        |
| เกณฑ์การประเมิน  | ใช้ค่าเฉลียของคะแนนประเมินบัณฑิต (คะแนนเต็ม 5) |        |
| หมายเหตุ         |                                                |        |
| ค่าเป้าหมาย      | <u>5 คะแนน</u> 2                               | 3      |
|                  |                                                | บันทึก |

**2.2 เมนู : ส่วนที่ 2 ยุทธศาสตร์มหาวิทยาลัย ปี 2558-2567** เป็นเมนูการใช้งานสำหรับจัดการ ประเด็นยุทธศาสตร์ของมหาวิทยาลัย สำหรับการรายงานผลของส่วนงานเพื่อรายงานผลการดำเนินงานที่ ตอบสนองยุทธศาสตร์ของมหาวิทยาลัย ซึ่งขั้นตอนการใช้งาน จะมีเฉพาะระดับส่วนงานเท่านั้น ซึ่งมีขั้นตอน การใช้งาน เหมือนกับข้อ 2.1 เมนู : ส่วนที่ 1 องค์ประกอบคุณภาพ

**2.3 เมนู : ส่วนที่ 3** เป็นเมนูการใช้งานสำหรับจัดการประเด็นยุทธศาสตร์ของส่วนงานนั้น ซึ่งมี 2 แบบคือ การจัดการยุทธศาสตร์ของส่วนงาน โดยการดึงข้อมูลโครงการจากระบบ e-Plan กรณีที่ส่วนงานนั้นใช้ ระบบ e-Plan และ การจัดการยุทธศาสตร์ของส่วนงานโดยกำหนดเอง หากไม่ใช้ระบบ e-Plan ซึ่งขั้นตอน การใช้งานระบบมีดังนี้

## กรณีดึงข้อมูลประเด็นยุทธศาสตร์จากระบบ e-Plan <u>การเพิ่มยุทธศาสตร์</u>

- 1) เลือกปีการศึกษา
- 2) เลือกยุทธศาสตร์
- 3) กดปุ่ม "เพิ่ม"

| ปีการศึกษา : 2557                                                                                                    | <b>1</b>                                                                                                    |                                                                                                    |                                                                                  |                                                                           |
|----------------------------------------------------------------------------------------------------|----------------------------------------------------------------------------------------------------|----------------------------------------------------------------------------------------------------|----------------------------------------------------------------------------------|---------------------------------------------------------------------------|
|                                                                                                    | ยุทธศาสตร์                                                                                                    | ລນ                                                                                                    | ี่≼ำนวน                                                                          | ด้วน่าสั่                                                                 |
| ยุทธศาสตร์ที่ 4 พัฒน<br>ยุทธศาสตร์ที่ 1 ผลักด้<br>ยุทธศาสตร์ที่ 2 ปรับป<br>ยุทธศาสตร์ที่ 3 พัฒน<br>ยุทธศาสตร์ที่ 4 พัฒน<br>ยุทธศาสตร์ที่ 5 พัฒน<br>ยุทธศาสตร์ที่ 6 พัฒน<br>ยุทธศาสตร์ที่ 7 พัฒน | าระบบเทคโนโลยีสารสนเทศเพื่อการบริหารและการบริการอย่าง<br>โนให้มหาวิทยาลัยทักษิณเป็นมหาวิทยาลัยที่จัดหาและใช้สอยเห<br>รุงโครงสร้างพื้นฐานด้านระบบเครือข่ายคอมพิวเตอร์ การสื่อสาร<br>าระบบความปลอดภัยและบริหารความเสี่ยงของโครงสร้า<br><mark>าระบบเทคโนโลยีสารสนเทศเพื่อการบริหารและการบริก</mark><br>าระบบเทคโนโลยีสารสนเทศเพื่อการศึกษา วิจัยและทำนุบ<br>านิสิต บุคลากรและบุคคลทั่วไป ให้มีความรู้ความสามารถในการ<br>าสำนักคอมพิวเตอร์และทรัพยากรมนุษย์อย่างเป็นระบบและต่อเต | มีประสิ▼<br>ทคโนโลยีสา<br>และโทรคม<br>ทคโนโล<br><mark>ประสิทธิภ</mark><br>สปวัฒนธรร<br>พัฒนาและใ<br>เื่อง | เพิ่ม<br>ารสนเทศ<br>นาคมภาย<br>ยีสารสนเ<br><mark>าพและด่</mark><br>บ<br>ช้เทคโน่ | 3<br>เอย่างและ<br>วในมหาวิห<br>ทศและกา<br>อเนือง<br>โลยีสารส <sup>.</sup> |

#### <u>การลบยุทธศาสตร์</u>

1) กดปุ่ม "ลบ" หลังชื่อยุทธศาสตร์ที่ต้องการลบ

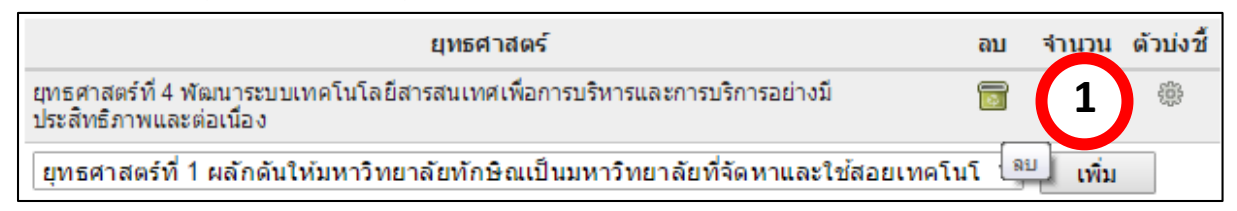

2) กดปุ่ม "ตกลง" เพื่อยืนยันการลบข้อมูล

| หน้าเว็บที่ localhost:8084 แ | จ้งว่า:              | × |
|------------------------------|----------------------|---|
| ฤณต้องการลบข้อมูล ?          | <b>ຕກລາ</b> 2 ມາເລີກ |   |

## <u>การกำหนดตัวบ่งชี้</u>

1) กดปุ่ม "กำหนดตัวบ่งชี้" หลังชื่อยุทธศาสตร์ที่ต้องการกำหนดตัวบ่งชื้

|                            | ยุทธศาสตร์                                                                                                    | ລນ        | จำนวน            | ด้วบ่งชื้ |  |  |
|----------------------------|----------------------------------------------------------------------------------------------------|-----------|------------------|-----------|--|--|
| ยุทธศาสตร์ท<br>ประสิทธิภาท | บุทธศาสตร์ที่ 4 พัฒนาระบบเทคโนโลยีสารสนเทศเพื่อการบริหารและการบริการอย่างมี<br>ประสิทธิภาพและต่อเนื่อง             |           |                  | *         |  |  |
| ยุทธศาสต                   | ร์ที่ 1 ผลักดันให้มหาวิทยาลัยทักษิณเป็นมหาวิทยาลัยที่จัดหาและใช้สอยเทคโ                                            | นโ▼       | เพิ่ม            | 1         |  |  |
| 2)                         | <ol> <li>กรอกลำดับตัวบ่งชี้ แล้วเลือกตัวบ่งชี้ ซึ่งจะมีให้เลือกจากรายชื่อตัวชี้วัดของโครงการที่เข้าร่วม</li> </ol> |           |                  |           |  |  |
|                            | ประกันคุณภาพจากระบบ e-Plan มาให้เลือก แล้วเลือกชนิดตัวบ่งชี้                                                       |           |                  |           |  |  |
| 3)                         | กดปุ่ม "เพิ่ม"                                                                                                    |           |                  |           |  |  |
| ตัวบ่งชื้                  |                                                                                                    |           |                  |           |  |  |
| สำดับ                      | ด้วบ่งขึ้ ชนิด                                                                                                    | ตัวบ่งชื้ | เกณฑ์<br>ประเมิน | ลบ        |  |  |
| 4.4                        | สหรับความส่วเรือการพัฒนาระบบ พัฒนาสะบบประเทศเรียงการการสื่อนการ Sar                                                |           |                  |           |  |  |

| 4.1 ระดับความสำเร็จการพัฒนาระบบ พัฒนาระบบประเมินคุณภาพการศึกษา e-Sar | T | เพิ่ม |
|----------------------------------------------------------------------|---|-------|
| ชนิดตัวบ่งชี้ : เชิงคุณภาพ ▼<br>เชิงคุณภาพ                           |   | 3     |
| เช่งคุณภาพ                                                           |   |       |

#### <u>การลบตัวบ่งชี้</u>

1) กดปุ่ม "ลบ" หลังชื่อตัวบ่งชี้ที่ต้องการลบ

|   | ล่าดับ | ด้วบ่งชื้                                                            | ชนิดด้วบ่งชื้ | เกณฑ์<br>ประเมิน | ลบ |
|---|--------|----------------------------------------------------------------------|---------------|------------------|----|
| • | 4.1    | ระดับความสำเร็จการพัฒนาระบบ พัฒนาระบบประเมินคุณภาพการศึกษา e-<br>Sar | เชิงคุณภาพ    |                  | 1  |
|   |        | ระดับความสำเร็จการพัฒนาระบบ พัฒนาระบบงานทะเบียน                      | Ŧ             | ลบ<br>ราชม       |    |

2) กดปุ่ม "ตกลง" เพื่อยืนยันการลบข้อมูล

| หน้าเว็บที่ localhost:8084 แจ้งว่า:          | ×  |
|----------------------------------------------|----|
| จุณต้องการลบข้อมูล ?<br>ต <b>กอง 2</b> ยกเรี | in |

#### <u>การกำหนดเกณฑ์ประเมิน</u>

1) กดปุ่ม "กำหนดเกณฑ์ประเมิน" หลังชื่อตัวบ่งชี้ที่ต้องการกำหนดเกณฑ์ประเมิน

|   | สำดับ | ตัวบ่งชื้                                                | ชนิดตัวบ่งชื้ | ລນ | เกณฑ์<br>ประเมิน |
|---|-------|----------------------------------------------------------|---------------|----|------------------|
| • | 4.1   | ระดับความสำเร็จในการพัฒนาระบบประเมินคุณภาพการศึกษา e-Sar | เชิงดุณภาพ    | 1  | 戀                |
|   |       | ระดับความสำเร็จการพัฒนาระบบ พัฒนาระบบงานทะเบียน          | •             |    | เพิ่ม            |

 ในการกำหนดเกณฑ์การประเมินจะแบ่งชนิดตัวบ่งชี้ เป็น 2 รูปแบบคือ เชิงคุณภาพ และเชิง ปริมาณ

# **กรณีตัวบ่งชี้ เป็นรูปแบบเชิงปริมาณ** มีขั้นตอนดังนี้

2.1) กรอกข้อมูลเกณฑ์การประเมิน ค่าเป้าหมาย และหมายเหตุแล้วกดปุ่ม "บันทึก"

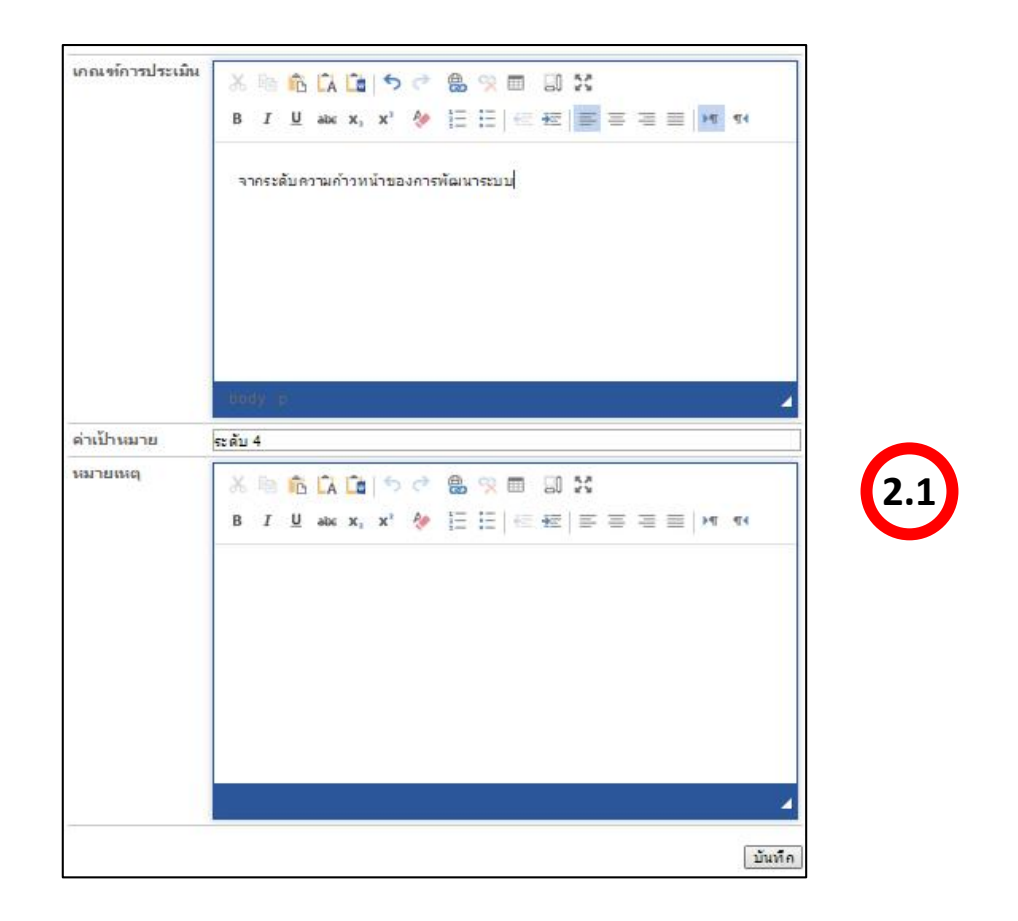

# **กรณีตัวบ่งชี้ เป็นรูปแบบคุณภาพ** มีขั้นตอนดังนี้

2.2) กรอกข้อมูลคะแนนเกณฑ์การประเมิน ค่าเป้าหมาย และหมายเหตุแล้วกดปุ่ม "บันทึก"

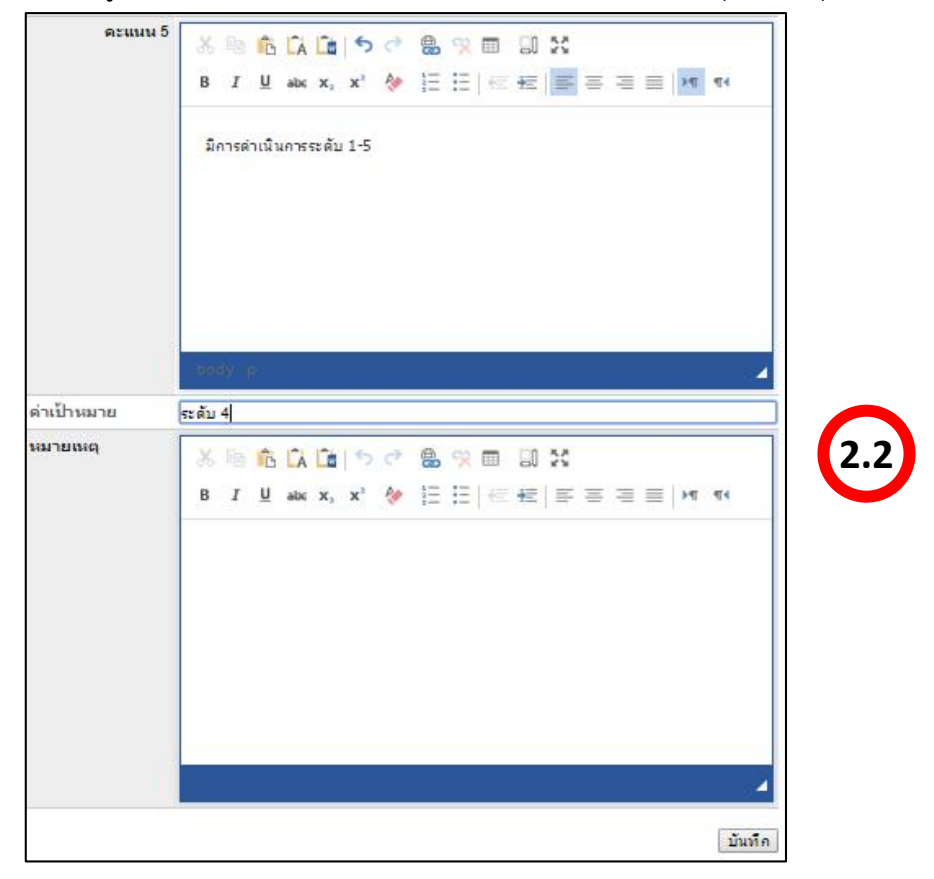

## กรณีกรอกข้อมูลยุทธศาสตร์เอง

## <u>การเพิ่มยุทธศาสตร์</u>

- 1) เลือกปีการศึกษา
- 2) กรอกข้อมูลยุทธศาสตร์
- 3) กดปุ่ม "เพิ่ม"

| ปีการศึกษา : 2557                        |                                                                                        |                                               |           |        |                      |
|------------------------------------------|----------------------------------------------------------------------------------------|-----------------------------------------------|-----------|--------|----------------------|
|                                          | ยุทธศาสตร์                                                                             | แก้ไข                                         | ລນ        | ่สำนวน | ด้วบ่งชื้            |
| ยุทธศาสตร์ที่ 1 ผลัก<br>สารสนเทศอย่างพอเ | ดันให้มหาวิทยาลัยทักษิณเป็นมหาวิทยาลัยที่<br>พียง และเกิดประโยชน์สูงสุด (Sustainabilit | จัดหาและใช้สอยเทคโา<br>piversity: SIT-U)<br>2 | นโลยี<br> |        | <sup>พิ่ม</sup><br>3 |

#### <u>การแก้ไขยุทธศาสตร์</u>

1) กดปุ่ม "แก้ไข" หลังชื่อยุทธศาสตร์ที่ต้องการแก้ไข

| ยุทธศาสตร์                                                                                                    | แก้ไข | σų              | ี่จำนวน | ด้วบ่งชื้ |
|----------------------------------------------------------------------------------------------------|-------|-----------------|---------|-----------|
| ยุทธศาสตร์ที่ 1 ผลักดันให้มหาวิทยาลัยทักษิณเป็นมหาวิทยาลัยที่จัดหาและใช้สอย<br>เทคโนโลยีสารสนเทศอย่างพอเพียง และเกิดประโยชน์สูงสุด (Sustainability IT<br>University: SIT-U) | / แก้ | <b>1</b><br>ไข] | 0       | ÷         |
|                                                                                                    |       |                 |         |           |

- 2) แก้ไขข้อมูลยุทธศาสตร์
- 3) กดปุ่ม "แก้ไข"

| ยุทธศาสตรท 1 ผลกดนไหมหาวทยาลยทกษณเป็นมหาวทยาลัยที่จัดหาและใช่สอยเทคโนโลย<br>สารสนเทศอย่างพอเพียง และเกิดประโยชน์สูงสุด (Sustainability IZ prisity: SIT-U)<br>2 |
|----------------------------------------------------------------------------------------------------|
|----------------------------------------------------------------------------------------------------|

#### <u>การลบยุทธศาสตร์</u>

1) กดปุ่ม "ลบ" หลังชื่อยุทธศาสตร์ที่ต้องการลบ

| ยุทธศาสตร์                                                                                                    | แก้ไข | ລນ  | จำนวน | ตัวบ่งชื้ |
|----------------------------------------------------------------------------------------------------|-------|-----|-------|-----------|
| ยุทธศาสตร์ที่ 1 ผลักดันให้มหาวิทยาลัยทักษิณเป็นมหาวิทยาลัยที่จัดหาและใช้สอย<br>เทคโนโลยีสารสนเทศอย่างพอเพียง และเกิดประโยชน์สูงสุด (Sustainability IT | Ø     |     | 0     |           |
| University: SIT-U)                                                                                                    |       | ิลบ | ]     | U         |

กดปุ่ม "ตกลง" เพื่อยืนยันการลบข้อมูล

| หน้าเว็บที่ localhost:8084 แ | จังว่า:             | × |
|------------------------------|---------------------|---|
| <b>ดุณต้องการลบข้อมูล</b> ?  | <b>ດກລາ</b> 2ມາເລັກ |   |

# <u>การกำหนดตัวบ่งชี้</u>

1) กดปุ่ม "กำหนดตัวบ่งชี้" หลังชื่อยุทธศาสตร์ที่ต้องการกำหนดตัวบ่งชี้

| ยุทธศาสตร์                                                                                                    | แก้ไข | ລນ | จำนวน ด้วบ่งชื้ |
|----------------------------------------------------------------------------------------------------|-------|----|-----------------|
| ยุทธศาสตร์ที่ 1 ผลักดันให้มหาวิทยาลัยทักษิณเป็นมหาวิทยาลัยที่จัดหาและใช้สอย<br>เทคโนโลยีสารสนเทศอย่างพอเพียง และเกิดประโยชน์สูงสุด (Sustainability IT<br>University: SIT-U) | Ø     |    | 1               |

- กรอกลำดับตัวบ่งชี้ กรอกชื่อตัวบ่งชี้ แล้วเลือกชนิดตัวบ่งชี้
- 3) กดปุ่ม "เพิ่ม"

| ด้วบ่งชื้ |                                                  |               |       |    |                  |
|-----------|--------------------------------------------------|---------------|-------|----|------------------|
| ลำดับ     | ตัวบ่งชี้                                        | ชนิดตัวบ่งชื้ | แก้ไข | ลบ | เกณฑ์<br>ประเมิน |
| 1.1       | ระดับความพึงพอใจในการใช้งานระบบเทคโนโลยีสารสนเทศ |               |       |    | เพิ่ม            |
|           | 2<br>ชนิดดัวบ่งชี้ : เชิงปริมาณ ▼                |               |       |    | 3                |

# <u>การแก้ไขตัวบ่งชี้</u>

1) กดปุ่ม "แก้ไข" หลังชื่อตัวบ่งชี้ที่ต้องการแก้ไข

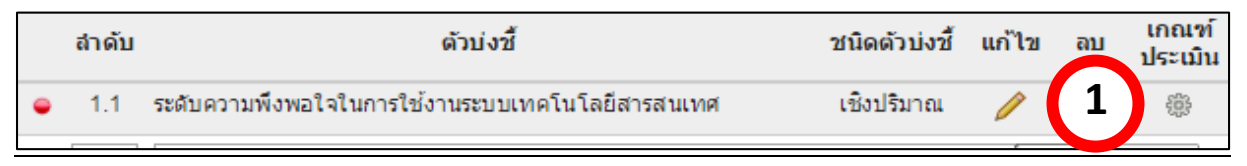

- 2) แก้ไขข้อมูลตัวบ่งชี้
- 3) กดปุ่ม "แก้ไข"

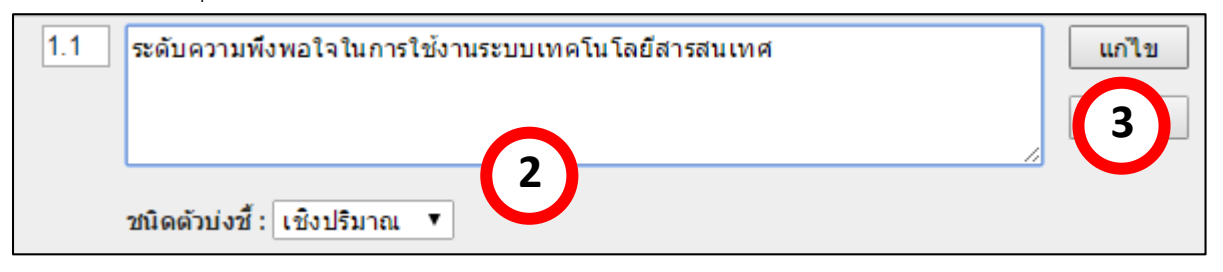

#### <u>การลบตัวบ่งชี้</u>

1) กดปุ่ม "ลบ" หลังชื่อตัวบ่งชี้ที่ต้องการลบ

|   | ล่าดับ | ตัวบ่งชื้                                        | ชนิดตัวบ่งชี้ | แก้ไข | ລນ | เกณฑ์<br>ท่าวริน |
|---|--------|--------------------------------------------------|---------------|-------|----|------------------|
| • | 1.1    | ระดับความพึงพอใจในการใช้งานระบบเทคโนโลยีสารสนเทศ | เชิงปริมาณ    | P     |    | $\mathbf{U}$     |

2) กดปุ่ม "ตกลง" เพื่อยืนยันการลบข้อมูล

| หน้าเว็บที่ localhost:8084 แ | จังว่า:               | × |
|------------------------------|-----------------------|---|
| จุณต้องการลบข้อมูล ?         | <b>ດຄອ</b> ງ 2 ມາເລີກ |   |

#### <u>การกำหนดเกณฑ์ประเมิน</u>

1) กดปุ่ม "กำหนดเกณฑ์ประเมิน" หลังชื่อตัวบ่งชี้ที่ต้องการกำหนดเกณฑ์ประเมิน

|   | สำดับ | ตัวบ่งชื้                                        | ชนิดตัวบ่งชื้ | แก้ไข | ລນ | เกณฑ์<br>ประเมิน |
|---|-------|--------------------------------------------------|---------------|-------|----|------------------|
| • | 1.1   | ระดับความพึงพอใจในการใช้งานระบบเทคโนโลยีสารสนเทศ | เชิงปริมาณ    | 0     | 1  | 灓                |

 ในการกำหนดเกณฑ์การประเมินจะแบ่งชนิดตัวบ่งชี้ เป็น 2 รูปแบบคือ เชิงคุณภาพ และเชิง ปริมาณ

# กรณีตัวบ่งชี้ เป็นรูปแบบเชิงปริมาณ มีขั้นตอนดังนี้

2.1) กรอกข้อมูลเกณฑ์การประเมิน ค่าเป้าหมาย และหมายเหตุแล้วกดปุ่ม "บันทึก"

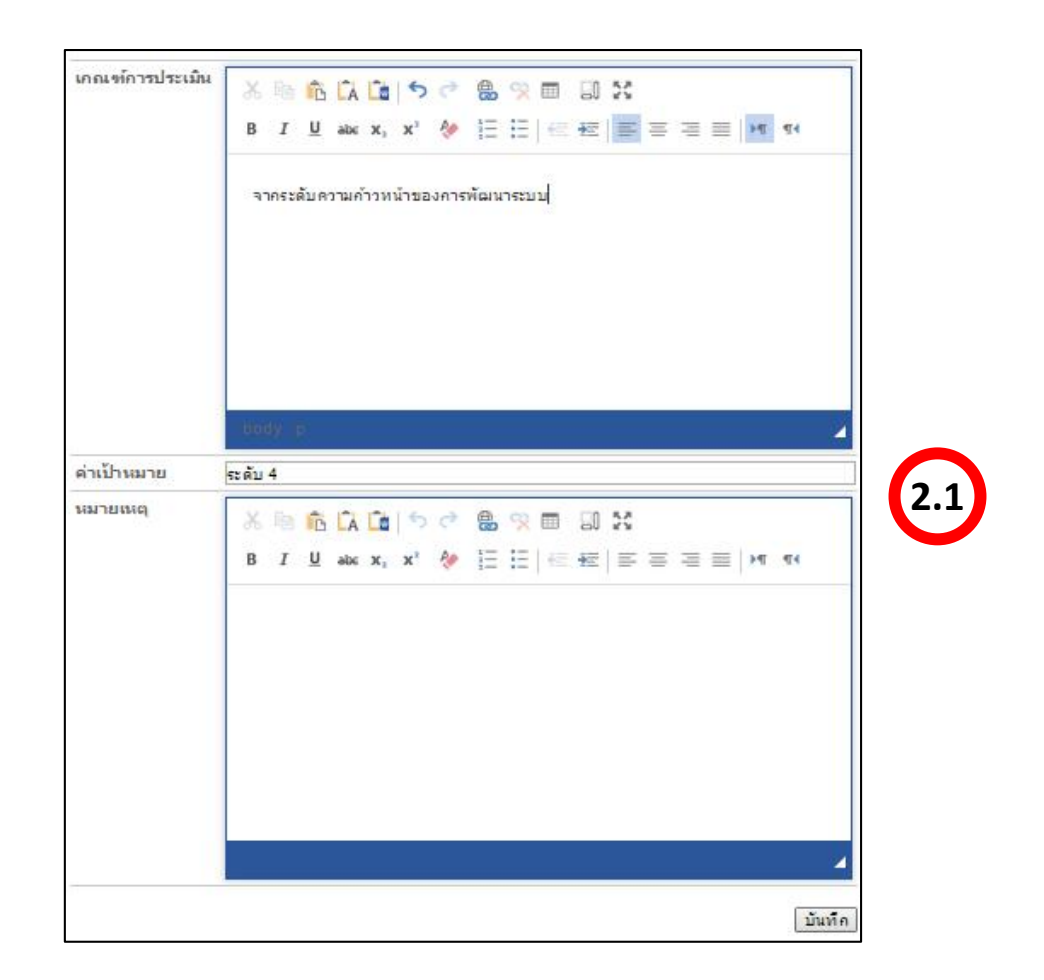

**กรณีตัวบ่งชี้ เป็นรูปแบบเชิงคุณภาพ** ที่มีการนับข้อเกณฑ์มาตรฐานที่ได้มีการดำเนินการ มี ขั้นตอนดังนี้

2.2) กดปุ่ม "เพิ่ม/แก้ไข เกณฑ์มาตรฐาน"

|     |              | 🔏 เพิ่ม/แก้ไข เกณฑ์มาตรฐาน |
|-----|--------------|----------------------------|
| ข้อ | เกณฑ์มาตรฐาน | (2.2)                      |

2.3) กรอกข้อมูลเกณฑํมาตรฐาน แล้วกดปุ่ม "เพิ่ม"

| กำหนด | เกณฑ์มาตรฐาน                                                                                                    |             |    |
|-------|----------------------------------------------------------------------------------------------------|-------------|----|
| ข้อ   | เกณฑ์มาตรฐาน                                                                                                    | แก้ไข       | ลบ |
| 1     | กำหนดชุมชนหรือองค์การเป้าหมายของการให้บริการทางวิชาการแก่สังคมโดยมีความร่วม<br>มือระหว่างส่วนงานหรือหน่วยงานเทียบเท่า | (1)<br>(2.3 | 3  |

2.4) กรอกข้อมูลคะแนนเกณฑ์การประเมิน หมายเหตุ แล้วกดปุ่ม "บันทึกข้อมูลใหม่"

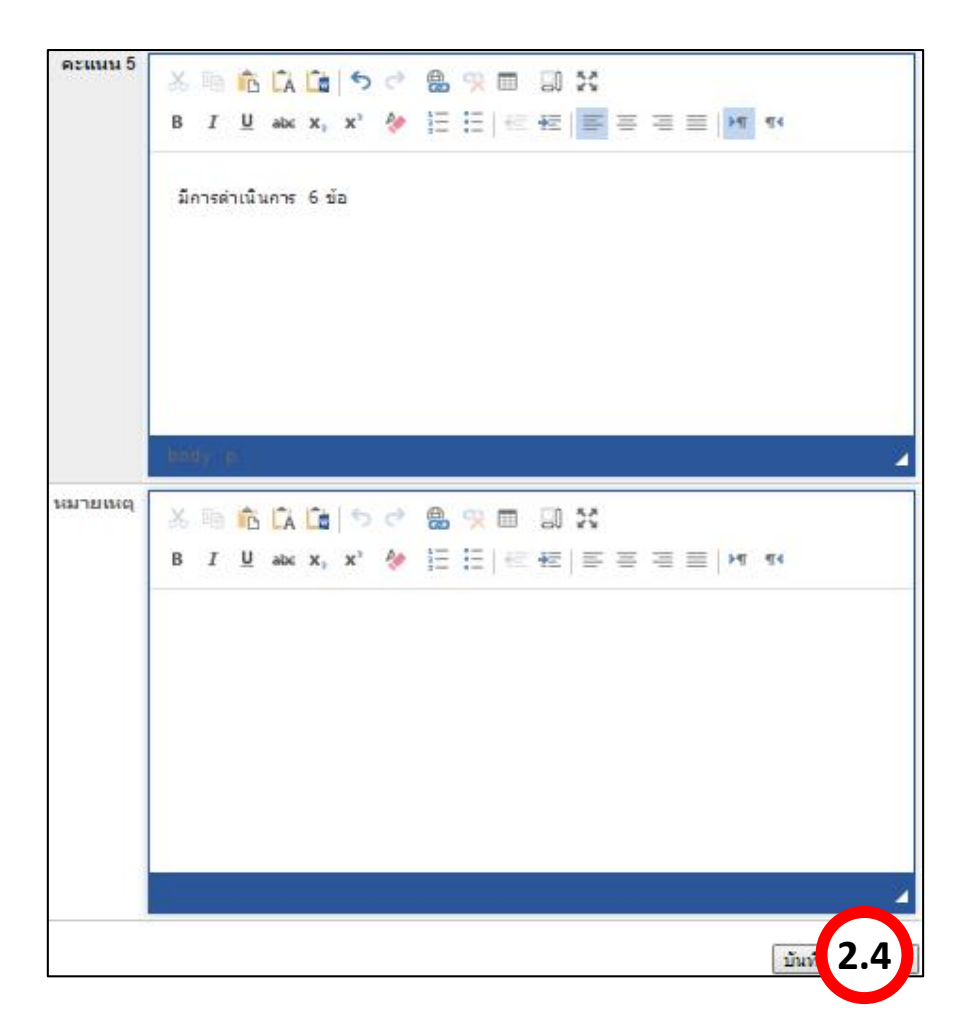

#### 3. เมนูการใช้งานสำหรับผู้รายงานผล

เมนูการใช้งานระบบสำหรับงานสำหรับผู้รายงานผลการดำเนินงานตามองค์ประกอบคุณภาพ ประเด็น ยุทธศาสตร์มหาวิทยาลัย และยุทธศาสตร์ของส่วนงาน จะแบ่งเป็น 2 กลุ่มคือ ผู้รายงานผลระดับหลักสูตร และ ผู้รายงานผลระดับส่วนงาน จะประกอบด้วยเมนูการใช้งานดังนี้

ผลการดำเนินงาน ระดับส่วนหลักสูตร

ส่วนที่ 1 องค์ประกอบคุณภาพ ระดับหลักสูตร

| MOLL       | ทา เรนนว่าน วองเมตาหว่าน         |
|------------|----------------------------------|
| ส่วนที่ 1  | องค์ประกอบคุณภาพ ระดับส่วนงาน    |
| ส่วนที่ 2  | ยุทธศาสตร์มหาวิทยาลัย ปี 2558-   |
| 2567       |                                  |
| ส่วนที่ 3  |                                  |
|            | การพัฒนาตามบทบาท/หน้าที่/พันธกิจ |
| (ดึงข้อมูล | ลจากระบบ e-Plan)                 |
|            | การพัฒนาตามบทบาท/หน้าพี/พันธกิจ  |
| (กำหนดเ    | LD3)                             |
|            |                                  |

 $\sim$ 

# สำหรับขั้นตอนการรายงานเมนูนี้ มีขั้นตอนการรายงานผลเหมือนกันทั้งระดับหลักสูตร และระดับส่วนงาน ซึ่ง มีขั้นตอนการใช้งานดังนี้

## <u>การรายงานผลการดำเนินงาน</u>

- 1) เลือกปีการศึกษา
- 2) เลือกองค์ประกอบคุณภาพ

| ปีการศึกษา : 2558 🔹 1      |                    |                   |              |  |
|----------------------------|--------------------|-------------------|--------------|--|
| ล หมู่ไระคลมดอเลลพ         | จำนวน<br>ตัวบ่งชื้ | ผลการประเมินตนเอง |              |  |
| องพบระกอบผุณภาพ            |                    | คะแนนเฉลี่ย       | ผลการประเมิน |  |
| องค์ประกอบที่ 2 บัณฑิต 🛛 🙎 | 1                  |                   |              |  |
|                            | รวม 1              |                   |              |  |

เลือกตัวบ่งชี้

| องค์ประกอบที่ 2 บัณฑิต                                                           |       |               |
|----------------------------------------------------------------------------------|-------|---------------|
| ตัวบ่งชื้                                                                        | ผลการ | ประเมินคุณภาพ |
|                                                                                  | คะแบบ | ผลการประเมิน  |
| ตัวบ่งชีที่ 2.1 คุณภาพบัณฑิตตามกรอบมาตรฐานคุณวุฒิระดับอุดมศึกษาแห่งชาติ 3<br>ราม |       |               |

- 4) กรอกผลการดำเนินงาน
- 5) กดปุ่ม "บันทึก"

| ด้วบ่งชี้ที่ 2.1 คุณภาพว                   | บัณฑ์ตตามกรอบมาตรฐานคุณวุฒิระดับอุดมศึกษาแห่งชาติ |
|--------------------------------------------|---------------------------------------------------|
| ชนิดของด้วบ่งชี้                           | ผลผลิต หรือผลสัพธ์                                |
| ชนิดเกณฑ์การประเมิน                        | เชิงปริมาณ                                        |
| เกณฑ์การประเมิน                            | ใช้ค่าเฉลียของคะแนนประเมินบัณฑิต (คะแนนเต็ม 5)    |
| หมายเหตุ                                   |                                                   |
| ผลการดำเนินงานและ<br>หมายเลขหลักฐานอ้างอิง | ทศสอบ                                             |
|                                            | 5ับันทึก                                          |

#### <u>การแนบหลักฐานอ้างอิง</u>

1) กดปุ่ม "จัดการหลักฐานอ้างอิง"

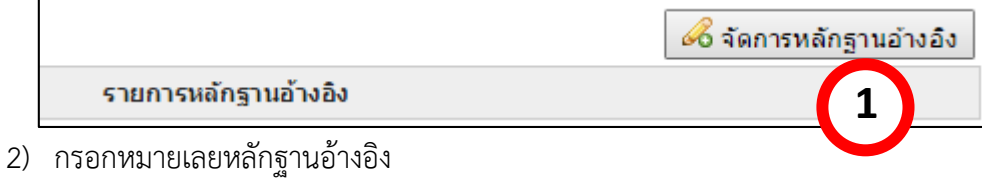

- กรอกหมายเลยหลกฐานอางอง
   กรณีเป็นไฟล์เอกสาร เลือกไฟล์เอกสารที่จะแนบ
   กรณีเป็น URL ให้พิมพ์ URL หลักฐานอ้างอิง
- 3) กดปุ่ม "เพิ่ม"

| ด้วบ่งชี้ที่ 2.1 คุณภาพบัณฑ์ | วิตตามกรอบมาตรฐานคุณวุฒิระดับอุดมศึกษาแห่งชาติ                         |                 |                 |          |          |
|------------------------------|------------------------------------------------------------------------|-----------------|-----------------|----------|----------|
| รายการหลักฐานอ้างอิง         |                                                                        |                 |                 |          |          |
| หมายเลข                      | รายการหลักฐานอ้างอิง                                                   | ประเภท          | วันที่<br>เพิ่ม | ผู้เพิ่ม | แก้ไข ลบ |
| หมายเลข :                    | 2.1-1                                                                  |                 |                 |          |          |
| เอกสารหลักฐาน :              | *ด้วอย่าง เช่น 1.1-1 -<br>เดือดใฟล์ โครงการ พัฒน มัติการ docx          |                 |                 |          | เพิ่ม    |
|                              | *อนุญาตไฟล์สกุล PDF,DOC,DOCX,XLS,XLSX,PPT,PPTX,JPE<br>ขนาดไม่เกิน 25Mb | G,JPG เท่านั้น! |                 |          |          |
| หรือ                         |                                                                        |                 |                 |          |          |
| URL หลกฐาน:                  | *ตัวอย่าง เช่น http://www.tsu.ac.th/                                   |                 |                 |          |          |

#### <u>การแก้ไขหลักฐานอ้างอิง</u>

ในการแก้ไขหลักฐานอ้างอิง กรณีเป็น URL จะสามารถแก้ไข หมายเลขหลักฐาน และ URL ได้ แต่หากเป็นไฟล์เอกสาร จะสามารถแก้ไขหมายเลขเอกสารได้อย่างเดียว ซึ่งมีขั้นตอนการใช้งานดังนี้ 1) กดปุ่ม "แก้ไข" หลังชื่อหลักฐานอ้างอิงที่ต้องการแก้ไข

| หมายเลข | l                   | รายการหลักฐานอ้างอิง                                                                               | ประเภท | วันที่เพิ่ม | ผู้เพิ่ม         | แก้ไข | ลบ |
|---------|---------------------|----------------------------------------------------------------------------------------------------|--------|-------------|------------------|-------|----|
| 2.11    | http://www          | /.tsu.ac.th/                                                                                       | URL    | 14/05/2558  | ออมทรัพย์ ศรีทวี | 1     |    |
|         | 2)                  | แก้ไขข้อมูล                                                                                        |        |             |                  |       | 1  |
|         | 3)                  | กดปุ่ม "แก้ไข"                                                                                     |        |             |                  |       |    |
|         | หมายเลข             | : 2.11<br>*#Jactia_Lthu_Lthu_1_1-1_#                                                               |        |             |                  |       |    |
|         | เอกสารหลักฐาน       | ้ เลือกไฟล์ ไม่ได้เลือกไฟล์ใด<br>*อนุญาตไฟล์สกุล PDF,DOC,DOCX,XLS,XLSX <b>2</b> JPEG,JPG เท่านั้น! |        |             | u                | ก้ไข  |    |
|         | หรือ<br>URL หลักฐาน | ามาดในเดิม 25Mb<br>5<br>5 http://www.tsu.ac.th/                                                    |        |             |                  | シ     |    |

# <u>การลบหลักฐานอ้างอิง</u>

1) กดปุ่ม "ลบ" หลังชื่อหลักฐานอ้างอิงที่ต้องการลบ

| หมายเลข |                       | รายการหลักฐานอ้างอิง                | ประเภท | วันที่เพิ่ม | ผู้เพิ่ม         | แก้ไข | ลบ |
|---------|-----------------------|-------------------------------------|--------|-------------|------------------|-------|----|
| 2.11    | http://www.tsu.ac.th/ |                                     | URL    | 14/05/2558  | ออมทรัพย์ ศรีทวี |       |    |
|         | 2) กดปุ่ม "           | ตกลง" เพื่อยืนยันการลบข้อมูล        |        |             |                  | 1     | J  |
|         |                       | หน้าเว็บที่ localhost:8084 แจ้งว่า: |        | ×           |                  |       |    |
|         |                       | <b>ดุณต้องการ</b> ลบข้อมูล ?        |        |             |                  |       |    |

2

บกเลิก

ตกลง

# <u>การรายงานผลการประเมินคุณภาพ</u>

- 1) กรอกผลการดำเนินงานย้อนหลัง 2 ปี (ถ้ามี)
- 2) กรอกผลการดำเนินงาน
- 3) กรอกคะแนนอิงเกณฑ์
- 4) เลือกการบรรลุเป้าหมาย
- 5) กดปุ่ม "บันทึก"

| ผลการดำเนินงาเ | ม 2 ปี ย้อนหลัง(ถ้ามี) |             | ผลการดำเนินงาน ปีการศึกษา 2558 |                   |                   |
|----------------|------------------------|-------------|--------------------------------|-------------------|-------------------|
| 2556           | 2557                   | ค่าเป้าหมาย | ผลการดำเนินงาน                 | คะแนนอิง<br>เกณฑ์ | การบรรลุเ<br>หมาย |
| 4              | 4                      | 5 คะแนน     | 5 คะแบบ                        | 5                 | บรรลุ 🔻           |
|                | 1                      |             |                                |                   | ไม่บรรลุ<br>บรรลุ |
|                |                        |             |                                | 3                 | าเ                |

#### 4. เมนูการใช้งานสำหรับผู้ดูแลระบบ

เมนูการใช้งานระบบสำหรับสำหรับผู้ดูแลระบบ ซึ่งผู้ดูแลระบบจะประกอบด้วย 2 กลุ่มคือ Super Admin และ ผู้ดูแลระบบส่วนงาน จะประกอบด้วยเมนูการใช้งานดังนี้

4.1 เมนูการใช้งานสำหรับผู้ดูแลระบบ Super Admin

| ตั้ | งค่าระบบ           |
|-----|--------------------|
| ก่า | หนดหลักสูตร        |
| จัด | กลุ่มส่วนงาน       |
| จัด | การสิทธิ์การใช้งาน |
| ก่า | หนดชนิดตัวบ่งชี้   |
| เป  | ด-ปิด ระบบ         |

**4.1.1 เมนู : การกำหนดหลักสูตร** เป็นเมนูการใช้งานสำหรับเพิ่มแก้ไขข้อมูลหลักสูตรที่เปิดสอนใน แต่ละคณะ ซึ่งขั้นตอนการใช้งานระบบมีดังนี้

#### <u>การเพิ่มหลักสูตร</u>

1) เลือกส่วนงานที่ต้องการเพิ่มหลักสูตร

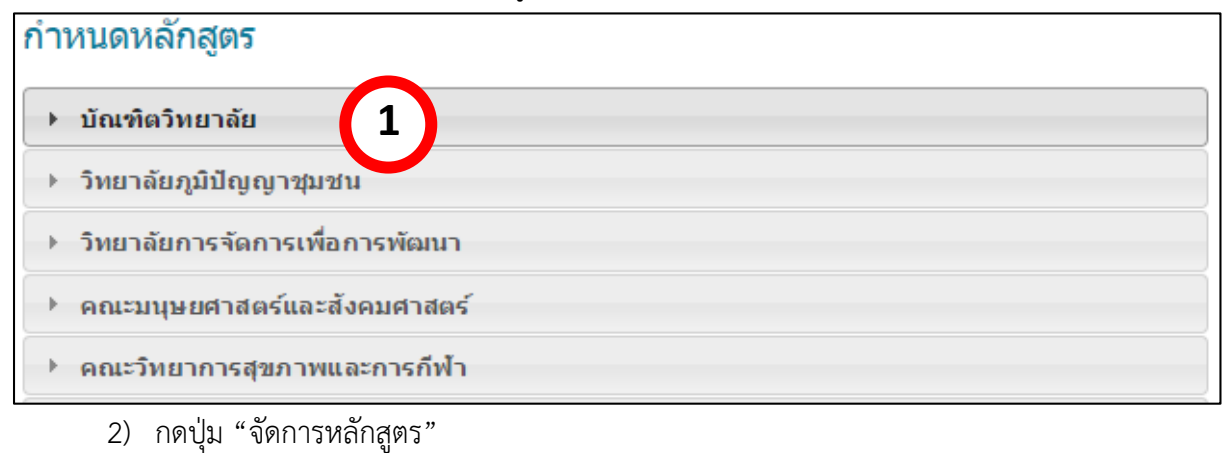

# กำหนดหลักสูตร ▼ บัณฑิตวิทยาลัย ● การศึกษามหาบัณฑิต การศึกษาเพื่อพัฒนาทรัพยากรมนุษย์ ● ปรัชญาดุษฎีบัณฑิต การพัฒนาที่ยั่งยืน ● ศิลปศาสตรมหาบัณฑิต นโยบายและการวางแผนสังคม

- 3) กรอกข้อมูลหลักสูตร
- 4) กดปุ่ม "เพิ่ม"

| ศิลปศาสตรมหาบัณฑิด การพัฒนาภูมิภาคเอเชีย |   | เพิ่ม |
|------------------------------------------|---|-------|
|                                          | 3 | 4     |
|                                          |   |       |

## <u>การแก้ไขหลักสูตร</u>

1) กดปุ่ม "แก้ไข" หลังชื่อหลักสูตรที่ต้องการแก้ไข

| รายชื่อหลักสูตร                                    | แก้ไข อบ |
|----------------------------------------------------|----------|
| การศึกษามหาบัณฑิต การศึกษาเพื่อพัฒนาทรัพยากรมนุษย์ | / 1      |
| ปรัชญาดุษฏีบัณฑิต การพัฒนาที่ยั่งยืน               | แก้ไข    |

- 2) แก้ไขข้อมูลหลักสูตร
- 3) กดปุ่ม "แก้ไข"

| การศึกษามหาบัณฑิต การศึกษาเพื่อพัฒนาทรัพยากรมนุษย์ | $\bigcirc$ | แก้ไข |
|----------------------------------------------------|------------|-------|
|                                                    |            |       |
|                                                    |            |       |

## <u>การลบหลักสูตร</u>

# 1) กดปุ่ม "ลบ" หลังชื่อหลักสูตรที่ต้องการลบ

| รายชื่อหลักสูตร                                    | แก้ไข | ลบ  |
|----------------------------------------------------|-------|-----|
| การศึกษามหาบัณฑิต การศึกษาเพื่อพัฒนาทรัพยากรมนุษย์ | 1     |     |
| ปรัชญาดษฏีบัณฑิต การพัฒนาที่ยั่งยืน                | 1     | สีญ |

2) กดปุ่ม "ตกลง" เพื่อยืนยันการลบข้อมูล

| หน้าเว็บที่ localhost:8084 แจ้งว่า: | ×        |
|-------------------------------------|----------|
| ฤณต้องการลบข้อมูล ?<br><b>ตกอง</b>  | 2 ມາເຈົາ |

**4.1.2 เมนู : จัดกลุ่มส่วนงาน** เป็นเมนูการใช้งานสำหรับเพิ่มและลบ เพื่อจัดกลุ่มส่วนงาน ซึ่ง ประกอบด้วย 3 กลุ่มคือ ส่วนงานวิชาการ ส่วนงานอื่น และส่วนงานบริหาร มีขั้นตอนการใช้งานระบบมีดังนี้

## <u>การเพิ่มส่วนงาน</u>

- 1) เลือกส่วนงานที่ต้องการเพิ่มในกลุ่ม
- 2) กดปุ่ม "เพิ่ม"

| วิทยาลัยการจัดการเพื่อการพัฒนา | · · | เพิ่ม |
|--------------------------------|-----|-------|
| วิทยาลัยการจัดการเพื่อการพัฒนา | 1   |       |
|                                |     |       |

#### <u>การลบส่วนงาน</u>

1) กดปุ่ม "ลบ" หลังชื่อส่วนงานที่ต้องการลบ

| 8 | คณะเศรษฐศาสตร์และบริหารธุรกิจ  |     |
|---|--------------------------------|-----|
| 9 | วิทยาลัยการจัดการเพื่อการพัฒนา | ab. |

2) กดปุ่ม "ตกลง" เพื่อยืนยันการลบข้อมูล

| หน้าเว็บที่ localhost:8084 แจ้ง | oʻn:          | × |
|---------------------------------|---------------|---|
| <b>ฤณต้องการ</b> ลบข้อมูล ?     | ตกลง 2 มกเลิก |   |

**4.1.3 เมนู : จัดการสิทธิ์การใช้งาน** เป็นเมนูการใช้งานสำหรับจัดการสิทธิ์การใช้งานระบบให้แก ผู้ใช้งาน ซึ่งประกอบด้วยกลุ่มสิทธิ์การใช้งาน 3 กลุ่ม ดังนี้

- ผู้กำหนดเกณฑ์ของมหาวิทยาลัย : เป็นผู้กำหนดเกณฑ์ในการประเมินต่างๆของ มหาวิทยาลัย เพื่อให้ส่วนงานแต่นำเกณฑ์การประเมินเหล่านั้นไปดำเนินการ
- Supper Admin : เป็นผู้ตั้งค่าระบบ และกำหนดสิทธิ์ผู้ดูแลระบบส่วนงานให้แก่ผู้ใช้งาน เพื่อให้ผู้ได้รับสิทธิ์ผู้ดูและระบบส่วนงานไปดำเนินการกำหนดสิทธิ์ผู้ใช้งานงานของส่วนงาน ตนเองต่อไป

 ผู้ดูแลระบบส่วนงาน : เป็นผู้กำหนดสิทธิ์การใช้งานระบบในระดับส่วนงาน มีขั้นตอนการใช้งานระบบมีดังนี้

# <u>การเพิ่มสิทธิ์ผู้ใช้งาน</u>

- 1) เลือกส่วนงาน
- 2) เลือกชื่อผู้ใช้งาน
- 3) กำหนดสิทธิ์การใช้งาน
- 4) กดปุ่ม "เพิ่ม"

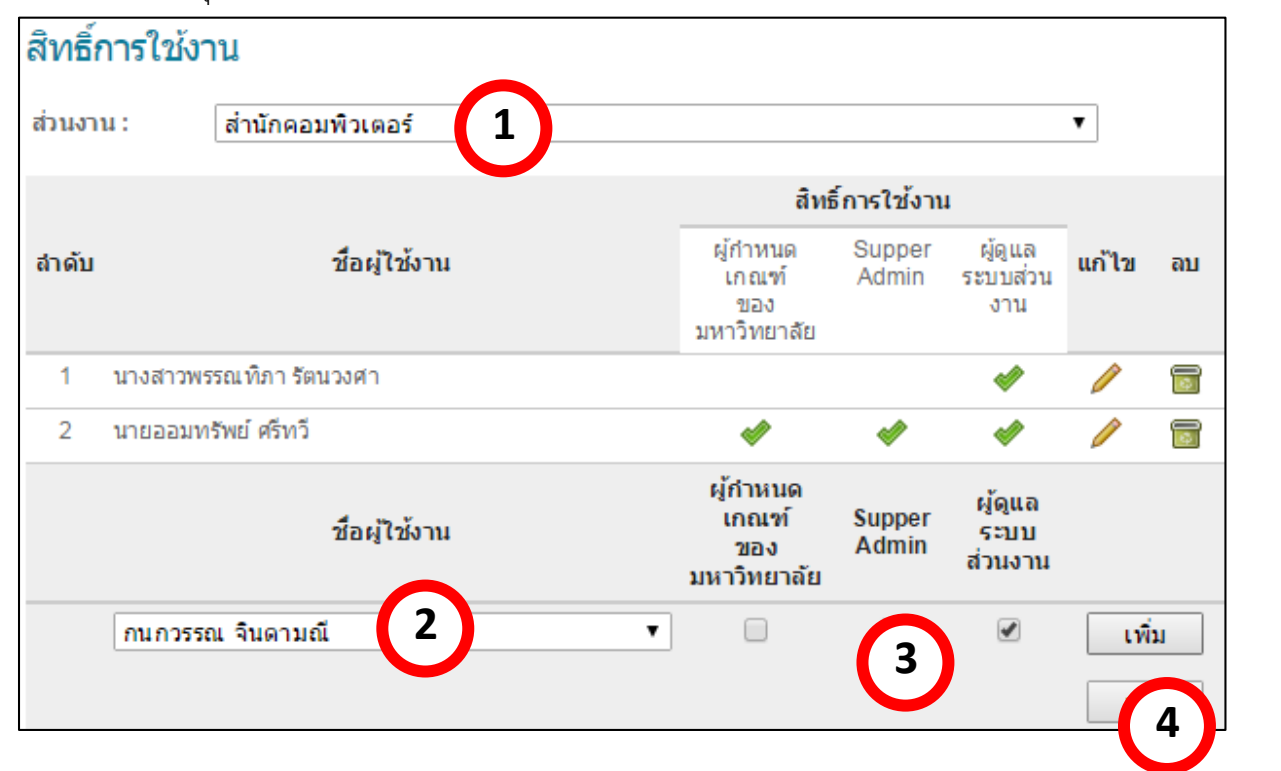

## <u>การลบสิทธิ์ผู้ใช้งาน</u>

1) กดปุ่ม "ลบ" หลังชื่อผู้ใช้งานที่ต้องการลบ

| 1 | นางสาวพรรณทิภา รัตนวงศา |          |        | 1       | 0 |          |
|---|-------------------------|----------|--------|---------|---|----------|
| 2 | นายออมทรัพย์ ศรีทวี     | <b>*</b> | 1      | 1       | 0 | <b>1</b> |
|   | <b>4</b>                | ผู้กำหนด | Suppor | ผู้ดูแล |   | ลย       |

2) กดปุ่ม "ตกลง" เพื่อยืนยันการลบข้อมูล

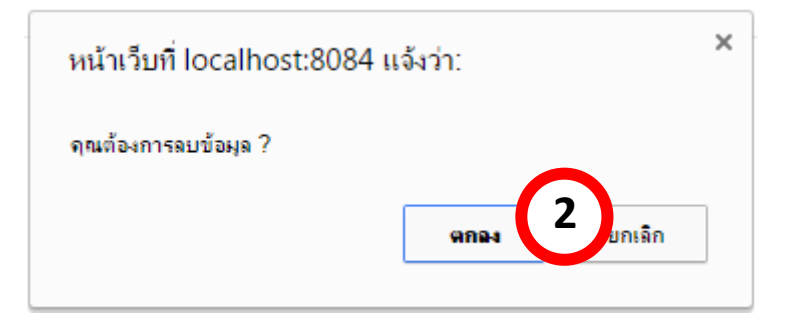

# **4.1.4 เมนู : กำหนดชนิดตัวบ่งชี้** เป็นเมนูการใช้งานสำหรับกำหนดชนิดตัวบ่งชี้ในองค์ประกอบ คุณภาพ มีขั้นตอนการใช้งานดังนี้

# <u>การเพิ่มชนิดตัวบ่งชื้</u>

- 1) กรอกชื่อชนิดตัวบ่งชื้
- 2) กดปุ่ม "เพิ่ม"

| แก้ไข | ລນ       |
|-------|----------|
| 1     | _        |
|       | (B) -    |
| 1     | F        |
| 1     |          |
| เพื   | ม        |
|       | <br>เพื่ |

# <u>การแก้ไขชนิดตัวบ่งชี้</u>

- 1) กดปุ่ม "แก้ไข" หลังชื่อชนิดตัวบ่งชี้ที่ต้องการแก้ไข
- 2) แก้ไขข้อมูลชนิดตัวบ่งชี้
- 3) กดปุ่ม "แก้ไข"

| ำดับ | ชนิดตัวบ่งชื่      | แก้ไวเ  |
|------|--------------------|---------|
| 1    | ปัจจัยนำเข้า       | / 1     |
| 2    | กระบวนการ          | 🖊 แก้ไข |
| 3    | ผลผลิต หรือผลสัพธ์ | / 🗇     |
|      | ผลผลิต หรือผลลัพธ์ | แกไบ    |
|      | (2)                | 3       |

#### <u>การลบชนิดตัวบ่งชี้</u>

1) กดปุ่ม "ลบ" หลังชื่อชนิดตัวบ่งขี้ที่ต้องการลบ

2 กระบวนการ

| S. Phillippine The Phillippine | 3 | ผลผลิต | หรือ | ผลสัพธ์ |
|--------------------------------|---|--------|------|---------|
|--------------------------------|---|--------|------|---------|

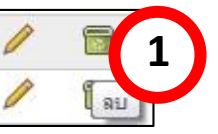

2) กดปุ่ม "ตกลง" เพื่อยืนยันการลบข้อมูล

| หน้าเว็บที่ localhost:8084 แจ้งว่า: | ×    |
|-------------------------------------|------|
| จณต้องการลบข้อมูล ?<br>ตกลง 2_บก    | เลิก |

4.1.5 เมนู : เปิด-ปิด ระบบ เป็นเมนูการใช้งานสำหรับ เปิดและปิดระบบในการให้ผู้จัดการ องค์ประกอบคุณภาพ และผู้รายงานผลใช้งานระบบ ตามช่วงเวลาที่เปิดปิด โดยมีข้อแนะนำว่า ควรกำหนด ช่วงเวลาในการจัดการองค์ประกอบและรายงานผลระดับหลักสูตร ควรกำหนดเปิดปิดระบบให้แล้วเสร็จ ก่อนที่จะเปิดปิดระบบในส่วนของส่วนงาน เพื่อระบบจะได้นำข้อมูลคะแนนจากระดับหลักสูตรไปประมวลผล เพื่อใช้ในระดับส่วนงานได้ถูกต้อง ในกรณีที่ตัวบ่งชี้นั้นคำนวณคะแนนโดยอัตโนมัติ ซึ่งขั้นตอนการใช้งานดังนี้

#### <u>การเปิดระบบ</u>

- 1) เลือกช่วงเวลาในการเปิดระบบ
- 2) กดปุ่ม "บันทึก"

| เปิด-ปิด ระบบ               |            |            |                 |
|-----------------------------|------------|------------|-----------------|
|                             | จากวันที่  | ถึงวันที่  | เปิด-ปิด        |
| ระดับหลักสูตร               | 01/05/2558 | 30/05/2558 | เปิด            |
| ระดับส่วนง <mark>า</mark> น | 01/05/2558 | 30/05/2558 | เปิด            |
|                             |            | 1          | <b>2</b> บันทึก |

#### <u>การปิดระบบ</u>

หากเลยช่วงเวลาที่กำหนด ระบบจะปิดไม่ให้ใช้งานโดยอัตโนมัติ แต่หากต้องการปิดระบบก่อน ขณะ ยังอยู่ในช่วงระยะเวลา มีขั้นตอนการใช้งานดังนี้

1) กดปุ่ม "เปิด" เพื่อให้เปลี่ยนเป็นปุ่ม "ปิด"

|                    | จากวันที่  | ถึงวันที่  | เปิด-ปิด  |
|--------------------|------------|------------|-----------|
| ระดับหลักสูตร      | 01/05/2558 | 30/05/2558 | เปิด      |
| ระดับส่วนงาน       | 01/05/2558 | 30/05/2558 | $\square$ |
| 2) กดปุ่ม "บันทึก" |            |            |           |
| เปิด-ปิด ระบบ      |            |            |           |
|                    | จากวันที่  | ถึงวันที่  | เปิด-ปิด  |
| ระดับหลักสูตร      | 01/05/2558 | 30/05/2558 | ปิด       |
| ระดับส่วนงาน       | 01/05/2558 | 30/05/2558 | เปิด      |
|                    |            | 2          | บันทึก    |

#### 4.2 เมนูการใช้งานสำหรับผู้ดูแลระบบส่วนงาน

| จัดการระบบ ระดับส่วนงาน |
|-------------------------|
| จัดการสิทธิ์การใช้งาน   |
| กำหนดค่าถ่วงน้ำหนัก     |
|                         |

**4.2.1 เมนู : จัดการสิทธิ์การใช้งาน** เป็นเมนูการใช้งานสำหรับจัดการสิทธิ์การใช้งานระบบให้แก ผู้ใช้งาน ซึ่งประกอบด้วยกลุ่มสิทธิ์การใช้งาน 3 กลุ่ม ดังนี้

- ผู้จัดการองค์ประกอบ: เป็นสิทธิ์การใช้งานเพื่อจัดการองค์ประกอบคุณภาพต่างๆ ทั้งใน ระดับส่วนงาน และระดับหลักสูตร สำหรับให้ผู้รายงานผลได้รายงานผลต่อไป
- ผู้รายงานผล: เป็นผู้รายงานผลตามองค์ประกอบคุณภาพที่ผู้จัดการองค์ประกอบกำหนด
- ผู้ดูแลระบบ : เป็นผู้กำหนดสิทธิ์การใช้งานระบบในระดับส่วนงาน

มีขั้นตอนการใช้งานระบบมีดังนี้

# <u>การเพิ่มสิทธิ์ผู้ใช้งาน</u>

- กรณีระดับส่วนงาน เลือกหลักสูตร "ระดับคณะ/ส่วนงาน" กรณีระดับหลักสูตร เลือกชื่อหลักสูตรที่ต้องการจัดการสิทธิ์
- 2) เลือกชื่อผู้ใช้งาน
- 3) กำหนดสิทธิ์การใช้งาน
- 4) กดปุ่ม "เพิ่ม"

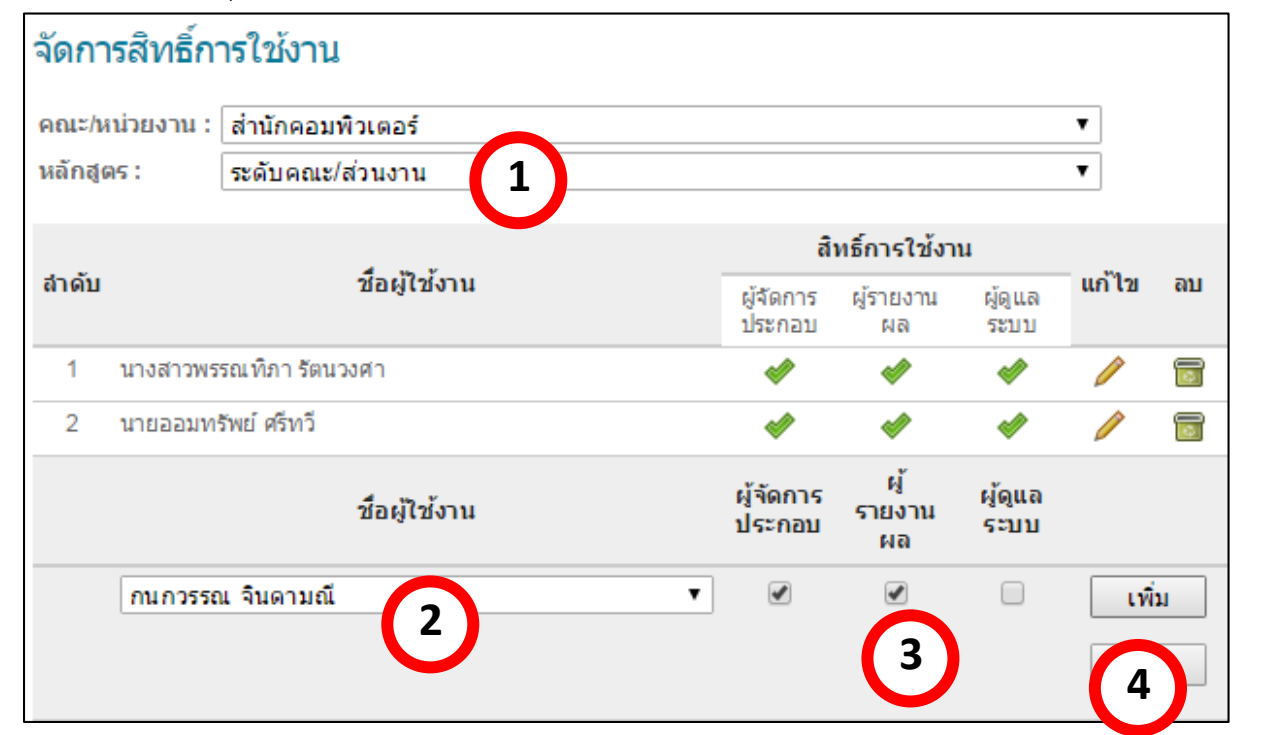

# <u>การลบสิทธิ์ผู้ใช้งาน</u>

1) กดปุ่ม "ลบ" หลังชื่อผู้ใช้งานที่ต้องการลบ

| 1 | นางสาวพรรณที่ภา รัตนวงศา | <ul> <li>Image: A start of the start of the start of</li></ul> | <b>\$</b> | <b>\$</b> | Ø | 1   |
|---|--------------------------|----------------------------------------------------------------------------------------------------|-----------|-----------|---|-----|
| 2 | นายออมทรัพย์ ศรีทวี      | 1                                                                                                    | 1         | <b>\$</b> | Ø | โลย |

กดปุ่ม "ตกลง" เพื่อยืนยันการลบข้อมูล

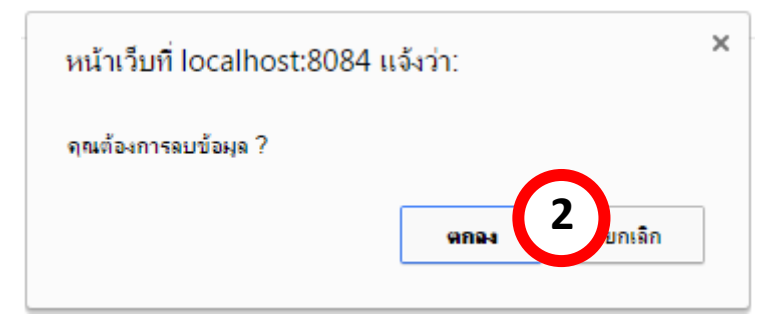

# **4.2.2 เมนู : กำหนดค่าถ่วงน้ำหนัก** เป็นเมนูการใช้งานสำหรับกำหนดค่าน้ำหนักการประเมิน คุณภาพส่วนต่างๆ ซึ่งมีขั้นตอนการใช้งานดังนี้

# <u>การกำหนดค่าถ่วงน้ำหนัก</u>

- 1) เลือกปีการศึกษา
- 2) กรอกค่าถ่วงน้ำหนักแต่ละส่วน
- 3) กดปุ่ม "บันทึก"

| กำหนดค่าถ่วงน้ำหนัก                                 |         |
|-----------------------------------------------------|---------|
| ปีการศึกษา : 2558 🔹 🚺                               |         |
| หัวข้อ                                              | น้ำหนัก |
| ส่วนที่ 1 องค์ประกอบคุณภาพ                          | 50      |
| ส่วนที่ 2 ยุทธศาสตร์มหาวิทยาลัย ปี 2558-2567        | 30      |
| ส่วนที่ 3 การพัฒนาตามบทบาท/หน้าที่/พันธกิจ (e-Plan) | 20      |
| การพัฒนาตามบทบาท/หน้าที่/พันธกิจ (กำหนดเอง)         | 2       |
|                                                     | 100     |
|                                                     | บันทึก  |
|                                                     | 3       |
|                                                     |         |